## Viewing Plan and Participant Transactions

## To view a specific participant transaction, please follow these steps:

- 1. Log in to the employer portal from sentinelgroup.com and select "Retirement" from the home page of the portal .
- 2. From the Plan Sponsor Dashboard, select Transactions then sub-selection Research All Transactions.
- 3. You may begin to refine your Plan transaction search (the defaults are set to "All") by selecting the "Investment," "Source," "Transactions to Display," and "Transaction status" box options. You may also initiate a transaction search by individual Participant by entering the Participant's social security number. It is important also to specify the "Start date" and End date" of your entries above.
- 4. Once your transaction search criteria above is completed, click on SUBMIT

| 🚹 View Account          | Transactions                | Statements,<br>Forms & Reports | Employee<br>Management | Contributior<br>Center |                      |          |         |  |
|-------------------------|-----------------------------|--------------------------------|------------------------|------------------------|----------------------|----------|---------|--|
| Research Al             | Loan Reques<br>Research All | t Approval<br>Transactions     |                        |                        |                      |          | Print   |  |
| Investment<br>All       | View Employ                 | ee Requests                    |                        | ~                      |                      |          |         |  |
| Transactions to display | Transaction                 | All                            | 6                      | <b>v</b>               |                      |          |         |  |
| Social security number  |                             | Division<br>All Divisions      |                        | Sta                    | rt date<br>//12/2018 | End date | <b></b> |  |
|                         |                             |                                |                        |                        |                      |          |         |  |
| Only display records v  | rith redemption fe          | ees                            |                        |                        |                      |          |         |  |

5. Search results will then appear at the bottom of the web page.

For Plan Sponsors with employee viewing/editing rights, searching for individual participant transactions may also be accomplished as follows:

1. From the Plan Sponsor Dashboard, select the **Employee Management** tab and then sub-selection **Find Employee.** 

| ► Se | entinel B | enefits<br>group |                                |                        |                        |            | Good N<br>Last Lo | Morning, Sentinel Plan Sponsor<br>ogin: September 13, 2018 11:56 AM EST                                         | <b>A</b> 0 | \$      | Þ     |  |
|------|-----------|------------------|--------------------------------|------------------------|------------------------|------------|-------------------|----------------------------------------------------------------------------------------------------|------------|---------|-------|--|
| ń    |           |                  | Statements,<br>Forms & Reports | Employee<br>Management | Contribution<br>Center | Web Client |                   |                                                                                                    |            |         |       |  |
| Dia  | Chones    | r Doobb          | oord                           | Find Employ            | yee                    |            |                   |                                                                                                    |            |         | ۵     |  |
| Plai | i sponse  | Dr Dashu         | loaru                          | Add/Update             | e EE                   |            |                   |                                                                                                    |            |         | Print |  |
| Plan | year      |                  |                                | Loan Summ              | nary                   |            |                   | 01/01                                                                                                    | /2018 - 12 | /31/20  | 18    |  |
| Plan | contact   |                  |                                |                        |                        |            |                   | Client Services <clientcare@s< th=""><th>sentinelgr</th><th>oup.cor</th><td>n&gt;</td><th></th></clientcare@s<> | sentinelgr | oup.cor | n>    |  |

2. Enter an employee search criteria, such as "Last name" or "SS#," and then click on SUBMIT

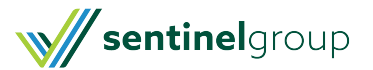

| View Ac                                                     |                         |              | Statements<br>Forms & Re | s,<br>eports                | Employee<br>Management | Contribu<br>Center | ition<br>Web C |        |              | ribution Approv |   | Plan Se | lection |
|-------------------------------------------------------------|-------------------------|--------------|--------------------------|-----------------------------|------------------------|--------------------|----------------|--------|--------------|-----------------|---|---------|---------|
| Find Em                                                     | ployee                  |              |                          |                             |                        |                    |                |        |              |                 |   |         | P       |
| Open empl                                                   | ovee                    |              |                          |                             |                        |                    |                |        |              |                 |   |         |         |
| Employee SS#                                                |                         |              |                          |                             |                        |                    |                |        |              |                 |   |         |         |
|                                                             |                         | SELECT       |                          |                             |                        |                    |                |        |              |                 |   |         |         |
|                                                             |                         |              |                          |                             |                        |                    |                |        |              |                 |   |         |         |
|                                                             |                         |              |                          |                             |                        |                    |                |        |              |                 |   |         |         |
|                                                             |                         |              |                          |                             |                        |                    |                |        |              |                 |   |         |         |
| Please enter sear                                           | rch criteria and        | d press subn | nit.                     |                             |                        |                    |                |        |              |                 |   |         |         |
| Please enter sear                                           | rch criteria and        | d press subn | nit.                     |                             |                        |                    |                |        |              |                 |   |         |         |
| Please enter sear<br>SS#                                    | rch criteria and<br>EE# | d press subn | nit.                     |                             | SS# range              |                    |                |        |              |                 |   |         |         |
| Please enter sear<br>SS#                                    | rch criteria and<br>EE# | d press subn | nit.                     |                             | SS# range              |                    | to             |        |              |                 |   |         |         |
| Please enter sear<br>SS#<br>First name                      | rch criteria and<br>EE# | d press subn | nit.<br>Last name        | e                           | SS# range              |                    | to Balance     |        |              |                 |   |         |         |
| Please enter sear<br>SS≇<br>First name                      | rch criteria and<br>EE# | d press subn | lit.<br>Last name        | e                           | SS# range              |                    | to Balance     |        | Y            |                 |   |         |         |
| Please enter sear<br>SS#<br>First name                      | rch criteria and<br>EE# | d press subn | nit.<br>Last name        | e                           | SS# range              | Plan st            | to Balance     | Employ | vment status |                 |   |         |         |
| iease enter sear<br>S#<br>ret name<br>an<br>Sentinel Web Do | rch criteria and<br>EE# | d press subn | nit.<br>Last name        | e<br>Division<br>All Divisi | SS# range              | Plan st<br>All     | to Balance     | Employ | vment status |                 | 1 |         |         |

- 3. Select the Participant dashboard tab Manage My Account and the sub-selection View Transactions.
- 4. Follow the same search refinement instruction in item 3. of the above

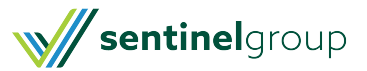